## JPCA2024 中高生ツアー参加中高生用 参加登録手順

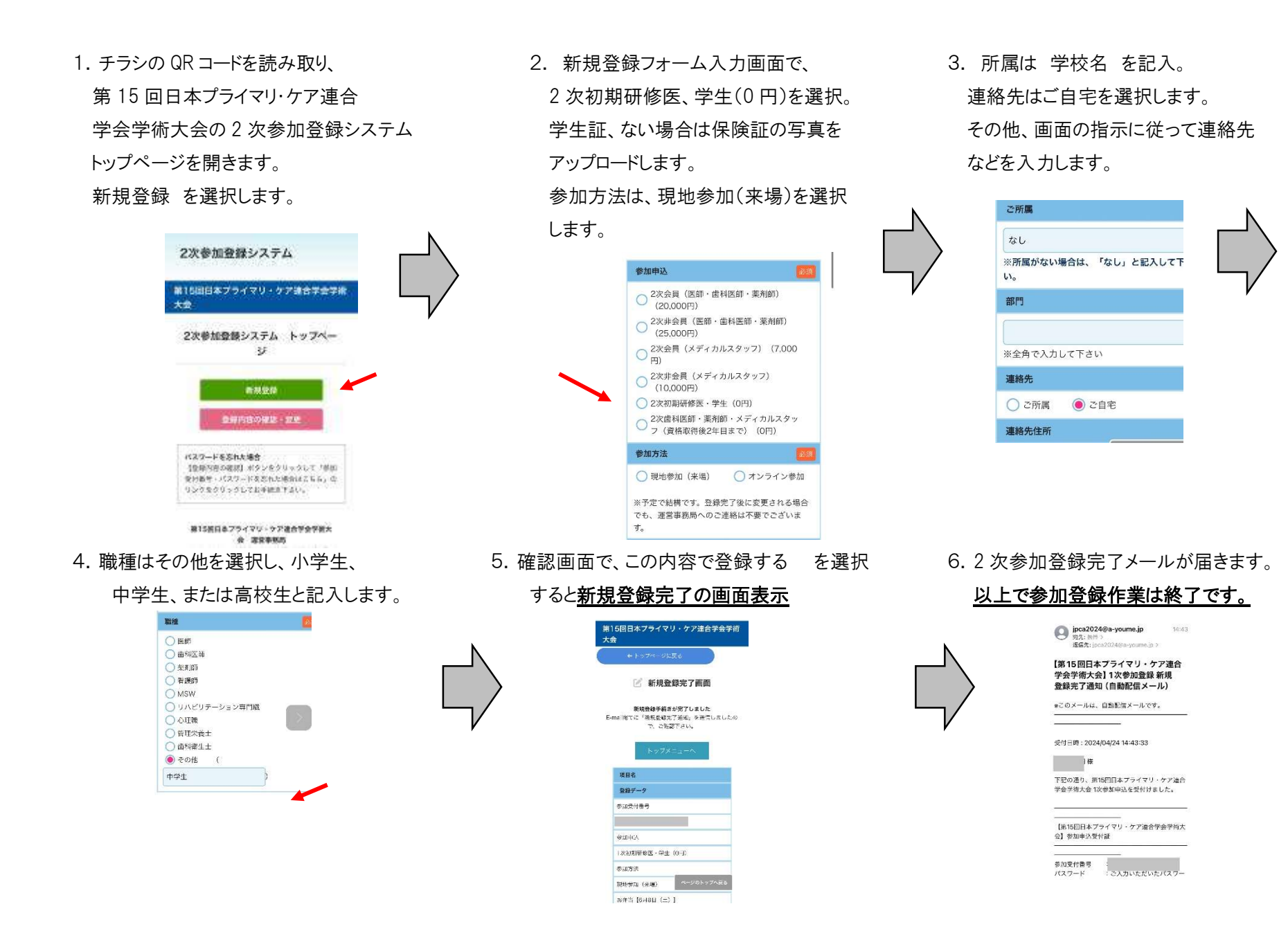